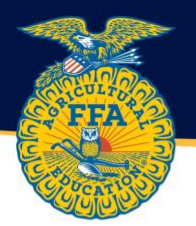

## **Student Guide to Setting Up your AET Account**

 Log into AET using your username and password. Go to <u>https://theaet.com</u> and select log in.

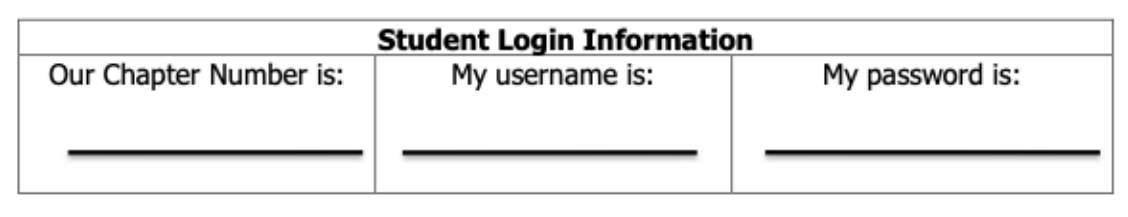

2. From the student dashboard, select the profile tab.

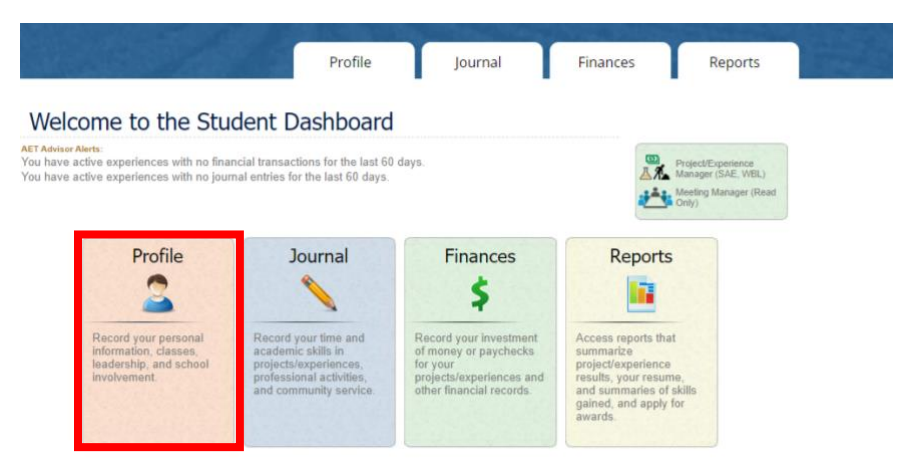

3. Under the "About You" section, select "Profile, Contacts & Password"

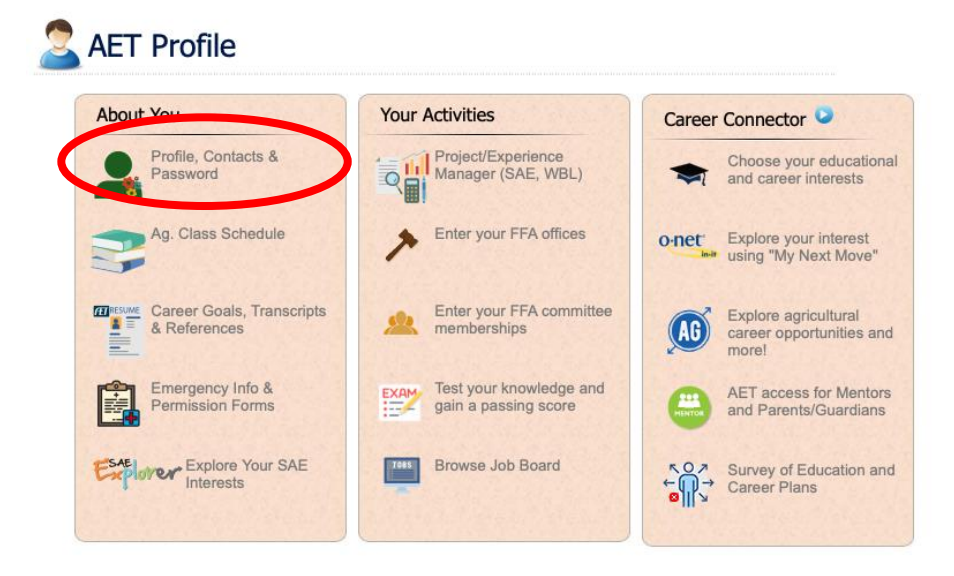

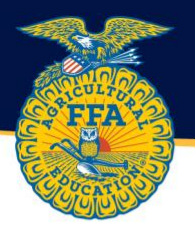

4. Update all information and click the "Save" button. Your Basic Profile and Personal and Parental Contact Information should be 100% complete.

| Account | Information | and | Settings |
|---------|-------------|-----|----------|
|---------|-------------|-----|----------|

| New York FFA         Pronounced:         Program: New York FFA Association         Statewide Student IB |  |
|----------------------------------------------------------------------------------------------------|--|
|                                                                                                    |  |
|                                                                                                    |  |

5. When all information is complete, return to the profile tab and select "Emergency Info & Permission Forms"

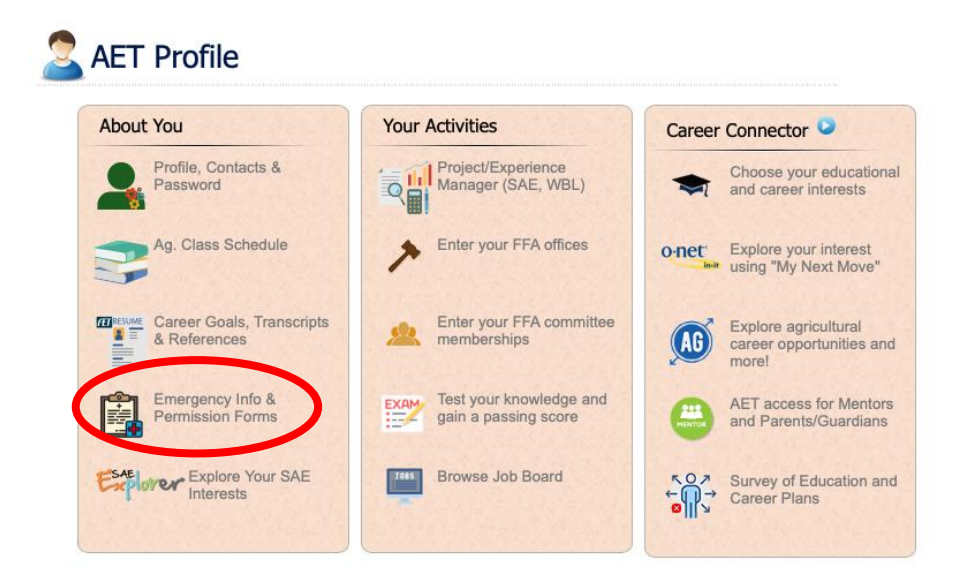

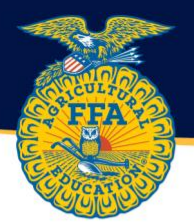

## 6. Fill in ALL boxes on this page. When complete, select "Confirm & Go to Forms."

| Complete this page only if your Teacher requires i Please review and update your emergency contact in This information is made available to your Teacher an Parent/guardian permission forms are available on the Student: Catherine Rowe (from Profile) Phone Number: Email: Father / Parent / Guardian (from Profile) | contact mormation<br>this information from you.<br>formation below. Update this screen and<br>d to Region/State staff who facilitate ev<br>e next page.<br>Last Updated: 1/ | ytime your information changes.<br>ents that you attend.<br>219/2023 7:58:26 AM CST |
|----------------------------------------------------------------------------------------------------|----------------------------------------------------------------------------------------------------|-------------------------------------------------------------------------------------|
| Student: Catherine Rowe (from Profile) hone Number: mail: Father / Parent / Guardian (from Profile)                                                                                                    | Last Updated: <b>1</b> /                                                                                                    | /19/2023 7:58:26 AM CST                                                             |
| ather / Parent / Guardian (from Profile)                                                                                                    |                                                                                                    |                                                                                     |
| Vame: (first and last)                                                                                                    | Mother / Parent / Guardia<br>Name: (first and last)<br>Phone Number:                                                                                                    | <b>n</b> (from Profile)                                                             |
| Email:                                                                                                    | Email:                                                                                                    |                                                                                     |
| Emergency Contact Information                                                                                                    | Doctor/Physician Informa                                                                                                    | tion                                                                                |
| Person's Name: Phone Number: Relationship to Student:                                                                                                    | Doctor/Physician's Name:<br>Phone Number:<br>Insurance Co. and Policy #:                                                                                                    |                                                                                     |
| Medical/Dental Conditions                                                                                                    | Allergies                                                                                                    |                                                                                     |
| .ist any medical/dental conditions that a medical doctor/dentist should be made aware of: ( <i>if none, type "none"</i> )                                                                                                    | List any allergies that a medical doct<br>aware of, including food alergies: (if                                                                                            | tor/dentist should be made<br>none, type "none")                                    |
|                                                                                                    |                                                                                                    |                                                                                     |

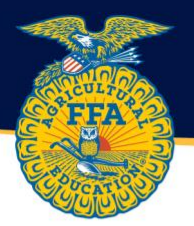

7. Select "Request" for the 2023-2024 New York FFA Parent Approval Form.

|                                                                                                    | Profile Journal                                                                                                    | Finances Repo                                       | orts |
|----------------------------------------------------------------------------------------------------|----------------------------------------------------------------------------------------------------|-----------------------------------------------------|------|
|                                                                                                    | Release and Permission Forms                                                                                                    |                                                     |      |
|                                                                                                    |                                                                                                    |                                                     |      |
| <ul> <li>Complete a permission form only</li> <li>Parent/guardian permission forms a</li> <li>Use the "Request" button to send th</li> <li>This information is made available to</li> </ul> | y if your Teacher requires this information.<br>are listed below.<br>ne permission form to a parent/guardian.<br>to your Teacher and to Region/State AET users            | who facilitate events that you attend.              |      |
| Complete a permission form only     Parent/guardian permission forms a     Use the "Request" button to send th     This information is made available t     Form Name                       | y if your Teacher requires this information.<br>are listed below.<br>he permission form to a parent/guardian.<br>to your Teacher and to Region/State AET users<br>Request | who facilitate events that you attend.<br>Signature | ,    |

1813989 | 8663 | Thursday, January 19, 2023

8. Scroll to the bottom of the page and send request for approval from one parent/guardian.

THIS IS A WAIVER AND RELEASE OF LIABILITY. I HAVE READ THIS WAIVER, RELEASE OF LIABILITY AND CONSENT. I UNDERSTAND THAT I HAVE GIVEN UP SUBSTANTIAL RIGHTS BY SIGNING IT. I AM SIGNING THIS WAIVER, RELEASE OF LIABILITY AND CONSENT VOLUNTARILY. I UNDERSTAND THAT IF I MAKE CHANGES TO THE TERMS OF THIS WAIVER AND RELEASE OF LIABILITY, I WILL NOT BE ABLE TO PARTICIPATE IN THESE PROGRAMS.

|           | Click Lerow to request approval from one o  | of your parents/guardians.                  |           |
|-----------|---------------------------------------------|---------------------------------------------|-----------|
| < Go Back | Father/Guardian                             | Mother/Guardian                             |           |
|           | Email:                                      | Email:                                      |           |
|           | Father/Guardian email address is not valid. | Mother/Guardian email address is not valid. |           |
|           |                                             |                                             |           |
|           |                                             | 1912000 Libursday Janua                     | ary 19-20 |

9. The Parent/Guardian will receive an email to electronically read and sign the waiver.